## 銷售預測單編號設定(FRM0089)

**說明:**設置銷售預測單(內部銷售目標)代碼。(于銷售預測單維護界面作"新建"時自動 產生流水編號所用,系統可作銷售預測單與銷售訂單分析比較,建議維護)

## 操作方法:

1、新建:新建預測單分類碼

輸入新的預測單代碼(如 "SF") -> 點擊 "新建" -> 輸入說明(代碼的描述)、預 測單流水編號(系統默認起始編號爲 "0") -> 保存,如圖:

| 1 | 副销售预测单: | é编号设定(FRM0089)  用户 : ADMIN |  |
|---|---------|----------------------------|--|
|   | 分类码:    | · [SF 1 新建 2 更改 删除         |  |
| l | 说明:     |                            |  |
| l | 流水编号:   | 3                          |  |
| l |         | 4 保存 取消                    |  |
|   |         |                            |  |
| l |         |                            |  |
| l |         |                            |  |
| l |         |                            |  |
| l |         |                            |  |
| l |         |                            |  |
| l |         |                            |  |
| l |         |                            |  |
| l |         |                            |  |
| l |         |                            |  |
|   |         |                            |  |
|   |         |                            |  |
|   |         |                            |  |

- "分類碼"欄位輸入限于兩個英文字符。
- 銷售預測單維護作"新建"時,新的預測單流水編號會根據相對的分類碼模式(SF)
  及所設定的編號加一產生。目前系統設置編號長度為9位數字,如起始編號為"0",
  則系統產生第一張銷售預測單編號為"SF000001"。

2、更改:只對說明、流水編號作出更改。

輸入需要更改的預測單分類碼 -> 點擊 "更改" -> 對說明、流水編號作出修改 -> 保存

- 對流水編號的修改,用戶輸入的數字不能小于當前數字。
- 3、删除:删除預測單分類碼。

輸入需要刪除的預測單分類碼 -> 點擊"刪除" -> 確認點擊"是"

## 注意事項:

- 分類碼設定建議統一應用英文大寫或拼音大寫字符。
- 已保存的分類碼將不能作修改。如發現分類碼有誤,可通過刪除後,再新建。